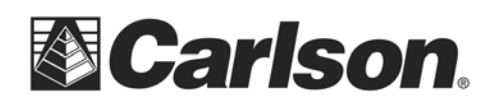

Below are the steps you can use with a USB flash memory stick to transfer a text/ASCII file from a SurvCE to a desktop or laptop computer:

- 1. Create a folder in your USB Flash Memory drive such as "USB Data" while its connected to your computer
- 2. Insert the USB thumb drive into the data collector
- 3. Open the Job that you are working on in SurvCE
- 4. Under the File menu, tap Import/Export

| 😂 JOB:CONTROLTEST 🗧  🚺 |           |                            |                  | 7            |              |
|------------------------|-----------|----------------------------|------------------|--------------|--------------|
| <u>F</u> ile           | Equip     | <u>S</u> ur                | vey              | <u>C</u> OGO | <u>R</u> oad |
| <u>1</u> Job           |           | 2                          | 6Data Transfer 😽 |              |              |
| <u>2</u> Job Set       | tings     | <b>s 😂 Z</b> Import/Export |                  | rt 📴         |              |
| <u>3</u> Points        |           | ΙΞ                         | <u>8</u> De      | lete Job     | 9            |
| 4Raw Da                | ita       | 5                          | <u>9</u> Wr      | ite Note     | 🥒            |
| <u>5</u> Feature       | Code List |                            | <u>O</u> Exi     | t            | - 1          |

5. Tap Export ASCII.

| ờ Impor | rt/Export                 | × |
|---------|---------------------------|---|
|         | Import Ascii File         |   |
|         |                           |   |
|         | <u>E</u> xport Ascii File |   |
|         |                           |   |
|         |                           |   |

This document contains confidential and proprietary information that remains the property of Carlson Software Inc.

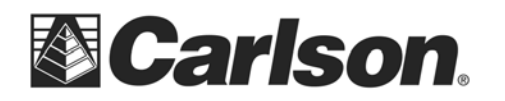

6. Leave the File Type set to User Defined. Confirm your coordinate order and point range. Then, tap the green check mark.

| 😂 Export                               | Ascii                                   |           | 🔽 🗙                                     |
|----------------------------------------|-----------------------------------------|-----------|-----------------------------------------|
| File Type:<br>Coordinate<br>PT_ID,Nort | User Defi<br>Order:<br>h,East,Elev,Desc | ined<br>T | <b>▼</b><br>Confiq                      |
| Delimiter<br>© Comn                    | na () Space ()                          | Tab () Ot | her                                     |
| Range:<br>Precision:                   | 1-24<br>0.0000 ▼                        | Export    | Point Notes<br>Point Info<br>Attributes |
| Form                                   | nat Geodetic                            | ]         |                                         |

7. You will be prompted to name your text/ASCII file, as well as where to save it. Most likely, your data collector is set to save your text file in the same location as your CRD file. The image below shows where the program is currently set to Save.

| Ascii File to Write       |        |     | X |
|---------------------------|--------|-----|---|
| Type: TXT Files           |        | * 🖽 |   |
| 違 \Program Files\SurvCE\D | ata\ 🧲 |     |   |
| Backup                    |        |     |   |
|                           |        |     |   |
|                           |        |     |   |
|                           |        |     |   |
|                           |        |     |   |
| Name: controltest.txt     |        |     |   |

This document contains confidential and proprietary information that remains the property of Carlson Software Inc.

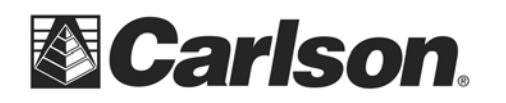

8. Tap on the icon of the folder with the Up arrow, until the "data path" shows only a backslash.

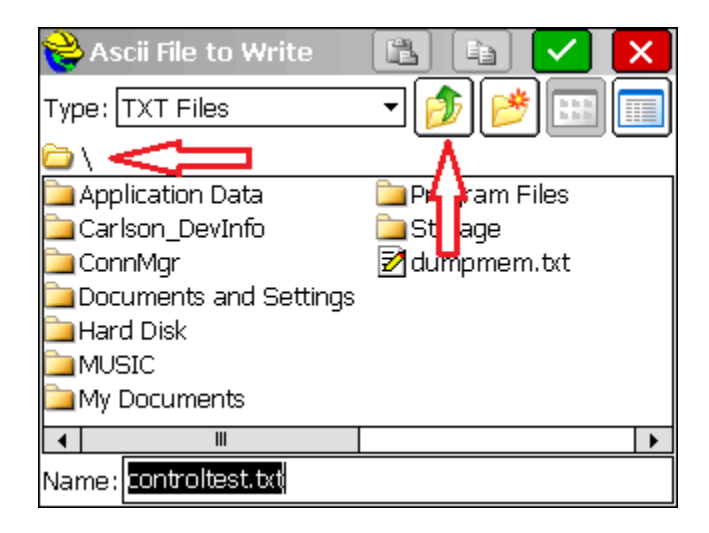

9. Double-tap on the folder called Hard Disk. This is your USB thumb drive.

| ờ Ascii File to Write 👘 | (B) (b) 🔽 🗙     |
|-------------------------|-----------------|
| Type: TXT Files         | - 🌶 🏓 🖽 🔲       |
| <u>ت ۱</u>              |                 |
| 🚞 Application Data      | 🚞 Program Files |
| 🚞 Carlson_DevInfo       | 🚞 Storage       |
| 🚞 ConnMgr               | 🛃 dumpmem.txt   |
| Documents and Settings  |                 |
| 🔁 Hard Disk             |                 |
| MUSIC                   |                 |
| 🚞 My Documents          |                 |
| ◀ Ⅲ                     | •               |
| Name: controltest.txt   |                 |

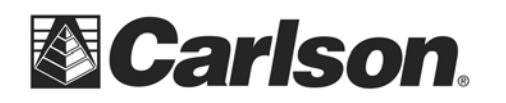

10. Next, double-tap on the folder which we had created in step one, called USB Data.

| 😂 Ascii File to Write              |         |
|------------------------------------|---------|
| Type: TXT Files                    | - 🎓 📂 📖 |
| 🗀 \Hard Disk\                      |         |
| 🚞 Carlson Art                      |         |
| MAGES                              |         |
| USB DATA                           |         |
| SERIAL.txt                         |         |
|                                    |         |
|                                    |         |
|                                    |         |
|                                    |         |
| Name: <mark>controltest.txt</mark> |         |

11. Your "data path" should now be set to \Hard Disk\USB Data\. Tap the green check mark to export your text/ASCII file to this location on your thumb drive.

| 裬 Ascii File to Write 👘 |     |            | $\checkmark$ | X |
|-------------------------|-----|------------|--------------|---|
| Type: TXT Files         | - 🧯 | <b>)</b> 📂 |              |   |
| 🚞 \Hard Disk\USB DATA\  | <   |            |              |   |
| 1503-1506.txt           |     |            |              |   |
| Ball Park 7016-7022.000 |     |            |              |   |
|                         |     |            |              |   |
|                         |     |            |              |   |
|                         |     |            |              |   |
|                         |     |            |              |   |
| Name: controltest.txt   |     |            |              |   |

12. You may now unplug the USB thumb drive and plug it into your PC to obtain your data.